## <u>Titta på en Faktura</u>

Gå till Visa familj klicka på fakturamottagaren, klicka på pilarna.

| Fakturor   |           | 2 |
|------------|-----------|---|
| Period     | Belopp    |   |
| 2022-07-01 | 150,00 kr |   |
| 2022-06-01 | 300,00 kr |   |
| 2022-05-01 | 300,00 kr |   |
| 2022-04-01 | 300,00 kr |   |
| 2022-03-01 | 300,00 kr |   |
|            |           |   |

Här kan ni se alla fakturorna månad för månad. Klicka ute till höger på Visa på den fakturan du vill titta på.

## Faktura

Antal fakturor: 161 + Lägg till Ändra Hantera fakturarader 🖶 Rapporter Inställningar Exportera Anteckningar Annan Personnummer Efternamn Förnamn Belopp Ändra Visa fakturamottagare 820124-150,00 Visa Ändra Visa 820124-300,00 Ändra 820124-Visa 300,00 Ändra 820124-300,00 Ändra Visa

∽ Gå till

| Personnummer | Specifikation               | Fr.o.m.    | T.o.m.     | Antal | Pris   | Summa  | 9 |
|--------------|-----------------------------|------------|------------|-------|--------|--------|---|
|              | Förskoleavgift, 44.10 tim/v | 2015-03-01 | 2015-03-31 | 1,00  | 210,00 | 210,00 |   |
|              | Skolbarnsavg, 22.30 tim/v   | 2015-03-01 | 2015-03-31 | 1,00  | 70,00  | 70,00  |   |
|              | Korrigering 1502 ändr. fam  | 2015-02-01 | 2015-02-28 | 1,00  | 70,00  | 70,00  | J |

Då öppnar sig faktura och ni kan se hela fakturan. Här ser ni t.ex att de har fått en korrigring tillägg på 70 kr på grund av att familjen är ändrad.

När ni gjort någon ändring på placering, inkomstuppgift, ändring av familjebilden så ska ni beräkna kommande faktura. Meny – beräkning av förskole- och fritidshemsavgift – personnummer och klicka på beräkning. Då ser ni vad kommande faktura blir, skulle den vara felaktig så kan ni göra en transaktionsrapport och ev. ny räkningsspecifikation.

Beräkning av förskole- och fritidshemsavgift

| 6) F4                                          | AMILJ                                  |
|------------------------------------------------|----------------------------------------|
| Familj                                         |                                        |
|                                                |                                        |
| Senaste månad där fakturaur                    | nderlag skapats 202303                 |
| Senaste månad där fakturaur<br>Beräkningsmånad | nderlag skapats 202303<br>Personnummer |